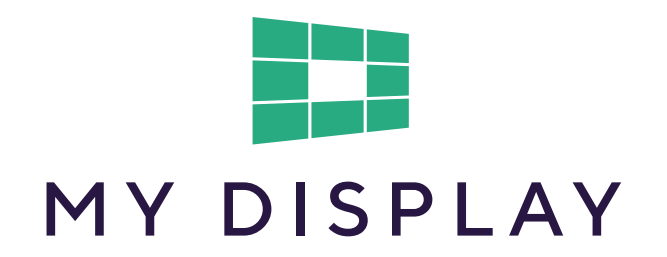

# **GUIDA UTENTE**

ver. 1.0

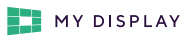

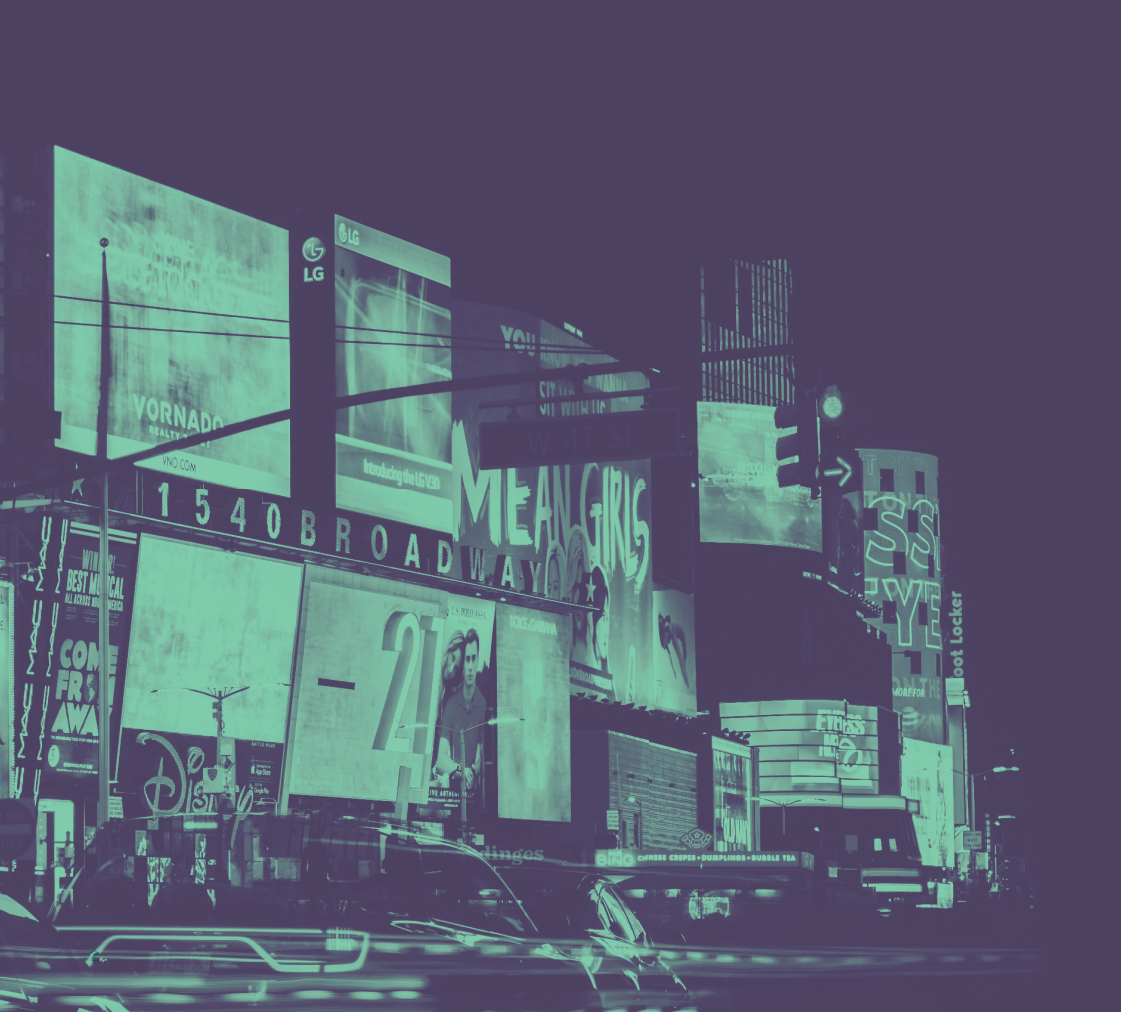

# guida utente

| Sommario                  | 03 |
|---------------------------|----|
| Raggiungere il sito       | 04 |
| Registrazione             | 06 |
| Login                     | 08 |
| Primo accesso             | 10 |
| Nuova Composizione        | 11 |
| Funzioni tasti principali | 14 |
| Inserimento testi         | 16 |
| Eliminare box di testo    | 17 |
| Sostituzione immagini     | 18 |
| Salva composizione        | 23 |
| Inserimento nuove slide   | 26 |
| Slideshow                 | 27 |
| Inserimento QR Code       | 28 |
| Programmi                 | 29 |
| Programmi                 | 31 |
| Accesso da smartphone     | 32 |

# 1. Raggiungere il sito

Collegati al sito online di My Display www.mydisplay.it e clicca su Login ( in alto a destra)

| $\leftarrow \rightarrow C$ in mydisplay.it                       |      |             |           |          |               |       | V | : |
|------------------------------------------------------------------|------|-------------|-----------|----------|---------------|-------|---|---|
| Soogle Chrome non è il browser predefinito                       |      |             |           |          |               |       |   | × |
| B                                                                | Homo | II Progotto | Wantagai  |          | Contatti      | Login |   | ^ |
| MY DISPLAY                                                       |      | II Flogello | rvantaggi | ΤΟιδρίαγ | Contatti      |       |   |   |
|                                                                  |      |             |           |          |               |       |   |   |
|                                                                  |      |             |           |          |               |       |   |   |
|                                                                  |      |             |           |          |               |       |   |   |
|                                                                  |      |             |           |          |               |       |   |   |
|                                                                  |      |             |           |          |               |       |   |   |
| Nuovi conteni                                                    | Jti  |             |           |          |               |       |   |   |
|                                                                  |      |             |           |          |               |       |   |   |
| per i tuoi clier                                                 | nti  |             |           |          |               |       |   |   |
|                                                                  |      |             |           | MMAGIN   | IA            |       |   |   |
| Comunica in maniera innovativa e mirata                          |      |             | DIPOTE    |          | <b>OLGERE</b> |       |   |   |
| attraverso una proposta di gestione anche                        |      |             | ED        |          | GIRE          |       |   |   |
| https://app.mydisplay.it doi contonuti con formula tutto incluso |      |             | CONII     |          | BBLICO        |       |   |   |

\*\*\*Ricorda!! My display è ottimizzato anche per l'utilizzo tramite mobile. Se preferisci puoi gestire i tuoi display anche da cellulare o tablet.

#### 2. Registrazione

Inserisci la partita iva o il codice fiscale e seleziona avanti. Successivamente inserisci una password a tua scelta e completa l'operazione.

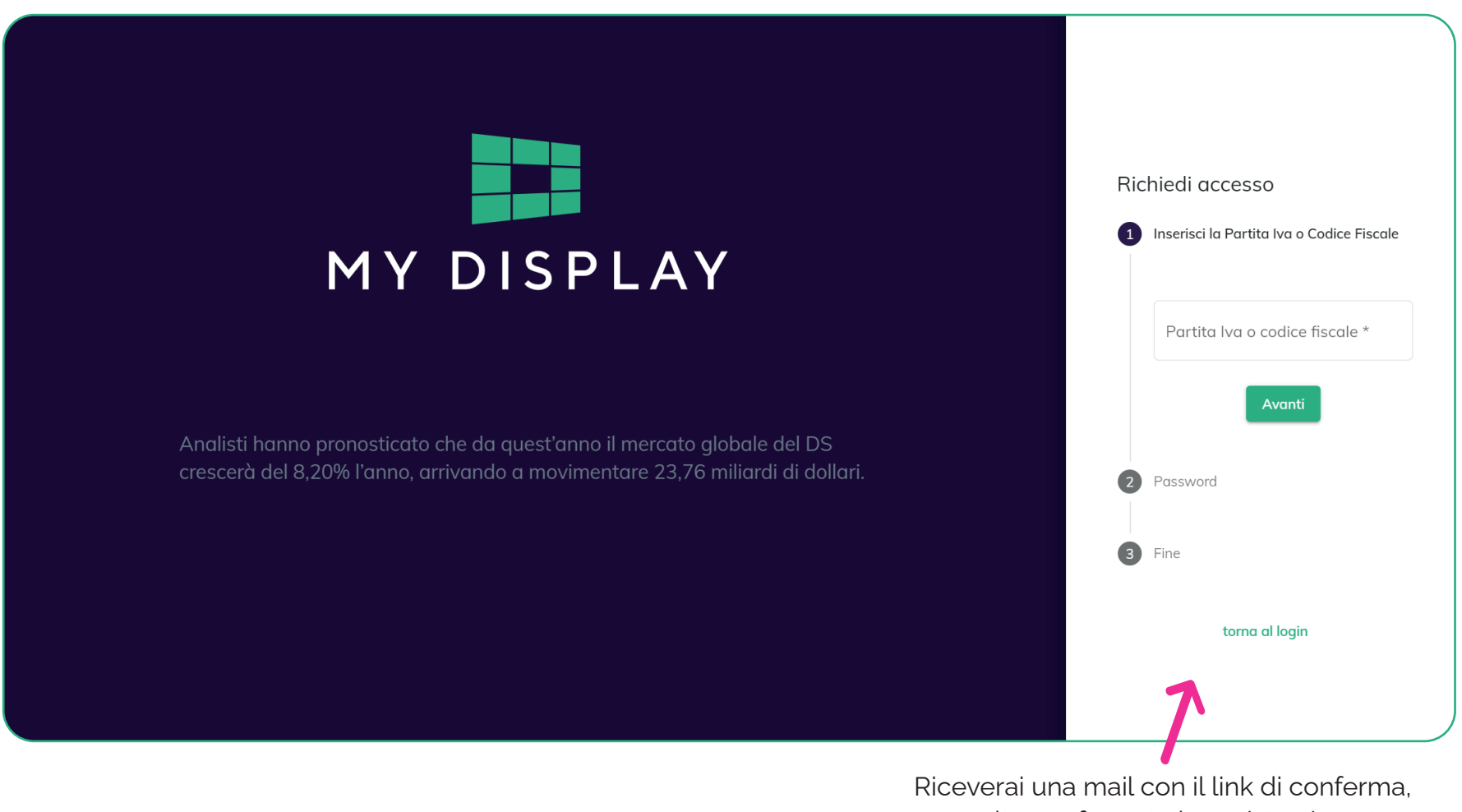

una volta confermata la registrazione torna al login per accedere.

# 3. Login

Inserisci il tuo indirizzo email e una password. Selezionando "Resta connesso" puoi memorizzare le tue credenziali. Se dimentichi la password, clicca su Password dimenticata e segui le istruzioni di recupero. Prosegui cliccando su ACCEDI.

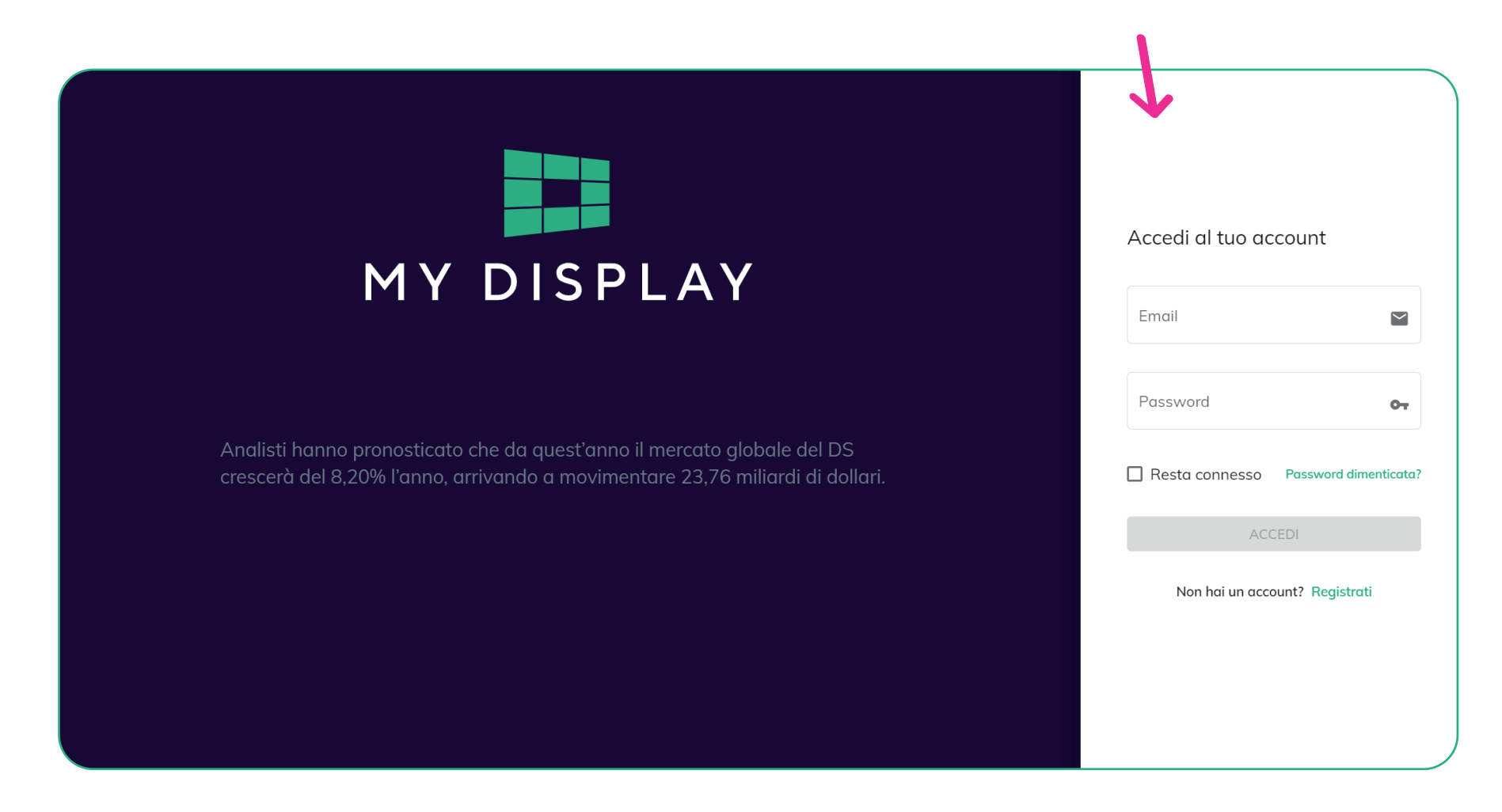

#### 4. Primo accesso

Se sei al tuo primo accesso, controlla l'orientamento dei tuoi monitor (verticale od orizzontale). Puoi cambiare l'orientamento cliccando sulle due frecce che compaiono spostando il cursore sopra il riquadro del display

# <image><complex-block><complex-block><complex-block><complex-block><complex-block><complex-block><complex-block><complex-block><image>

Puoi anche assegnare un nome qi tuoi display digitandolo nel campo di testo vuoto appena sopra l'icona con le due frecce.

# 5. Nuova Composizione

Sei ora nella pagina dedicata alle composizioni dei contenuti multimediali del tuo display. Clicca sul pulsante "\*" per aggiungere la tua prima composizione.

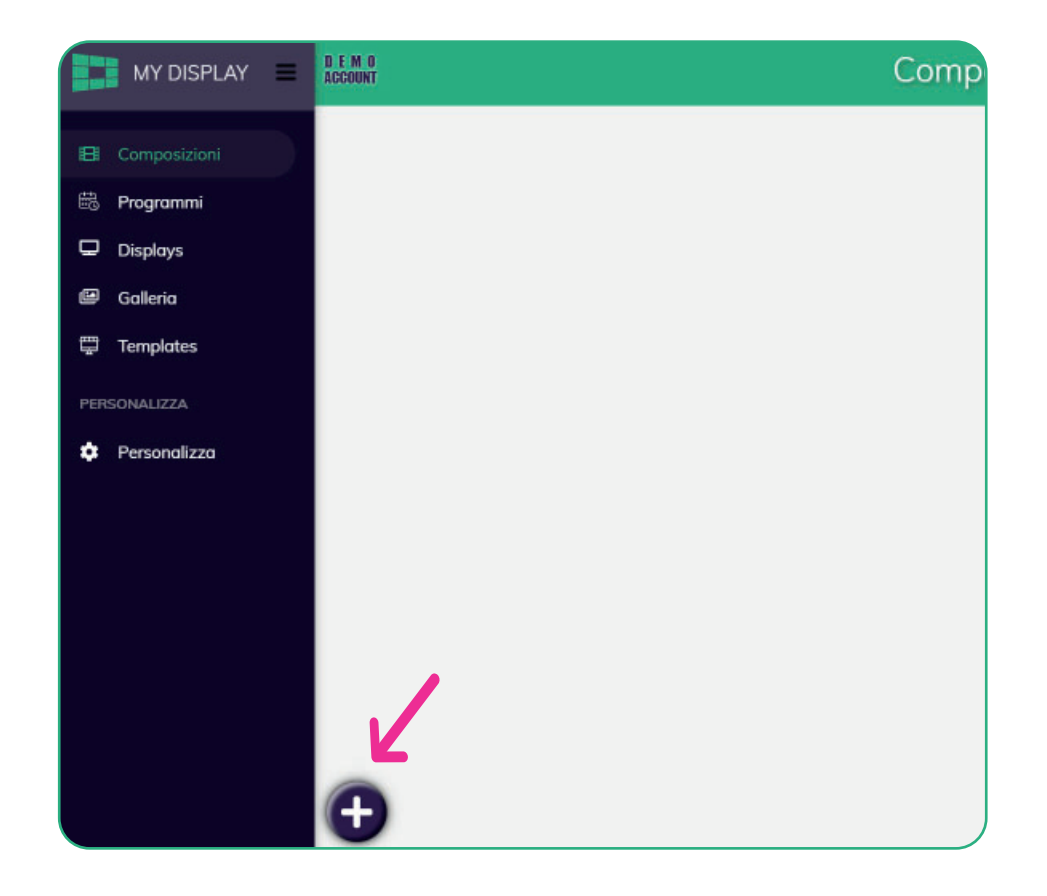

# 5. Nuova Composizione

Sei ora nella pagina dedicata ai template dei contenuti multimediali del tuo display. Seleziona i template precedentemente acquistati. In questa sezione puoi personalizzare il tuo template modificando testi, colori e inserendo immagini

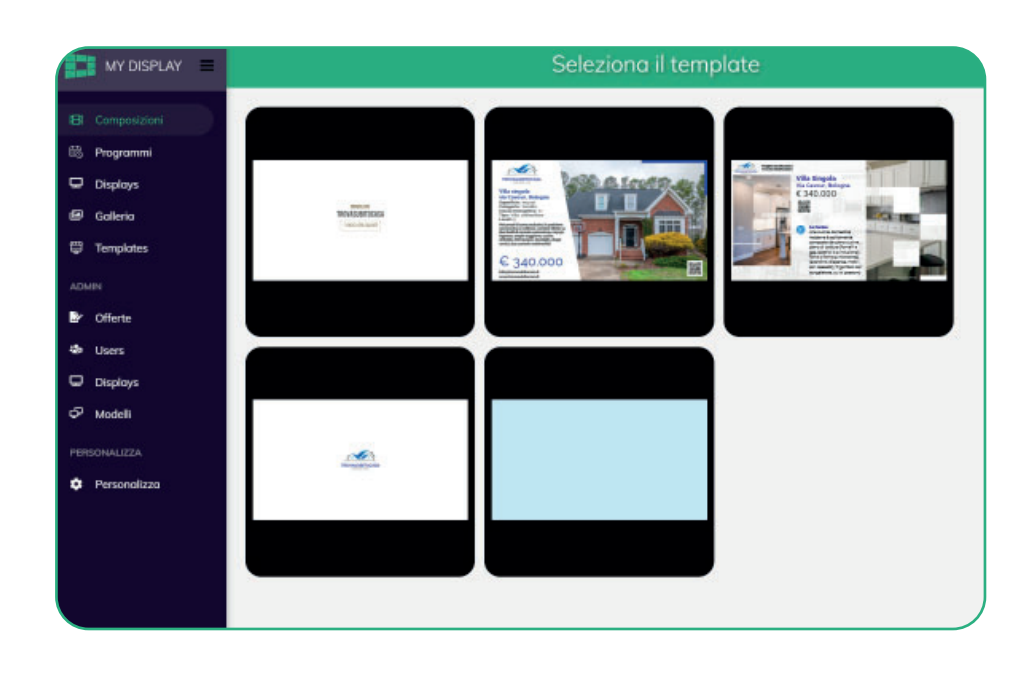

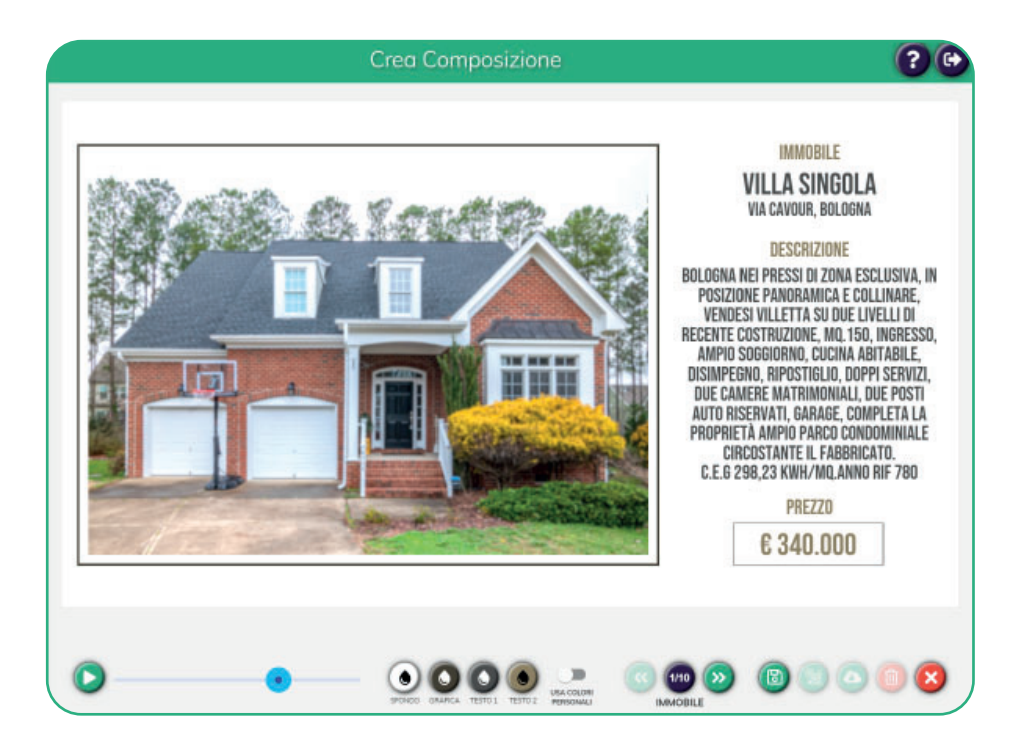

# 6. Funzioni tasti principali

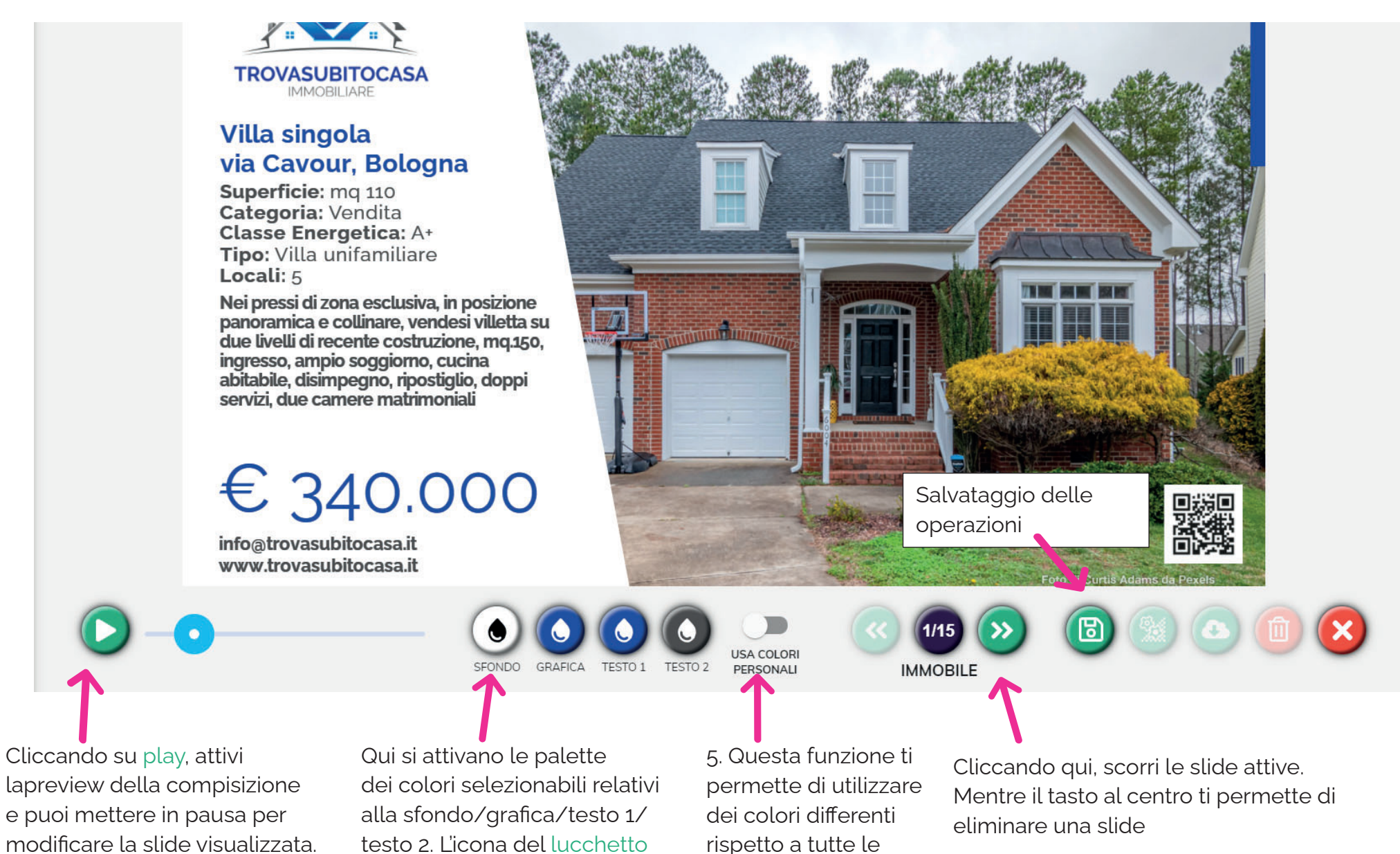

blocca i colori scelti, rendendoli

disponibili su tutte le slide.

MY DISPLAY

altre slide.

# 7. Inserimento testi

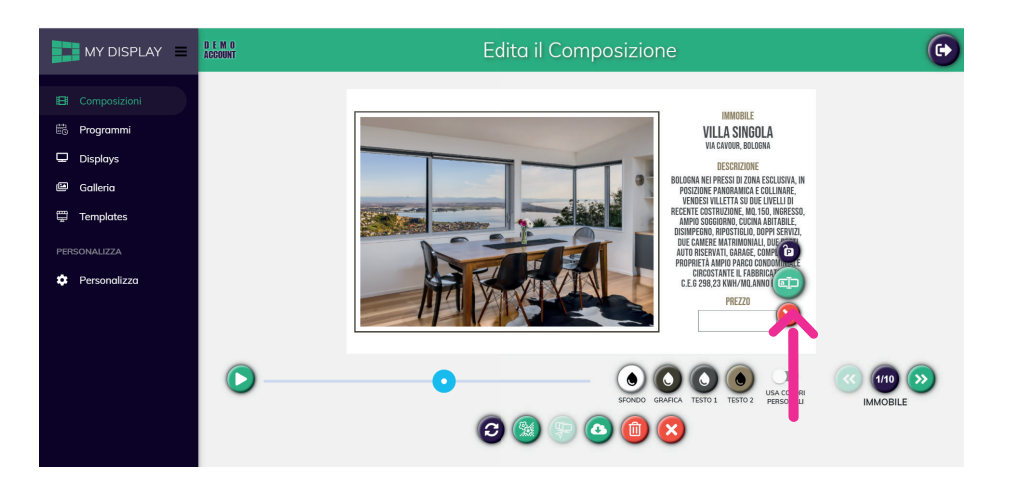

seleziona il paragrafo di di testo e clicca sull' icona verde del testo per modificare o cancellare il testo. L'operazione avviene come per la modifica dei titoli (vedi cap.5 pag.16).

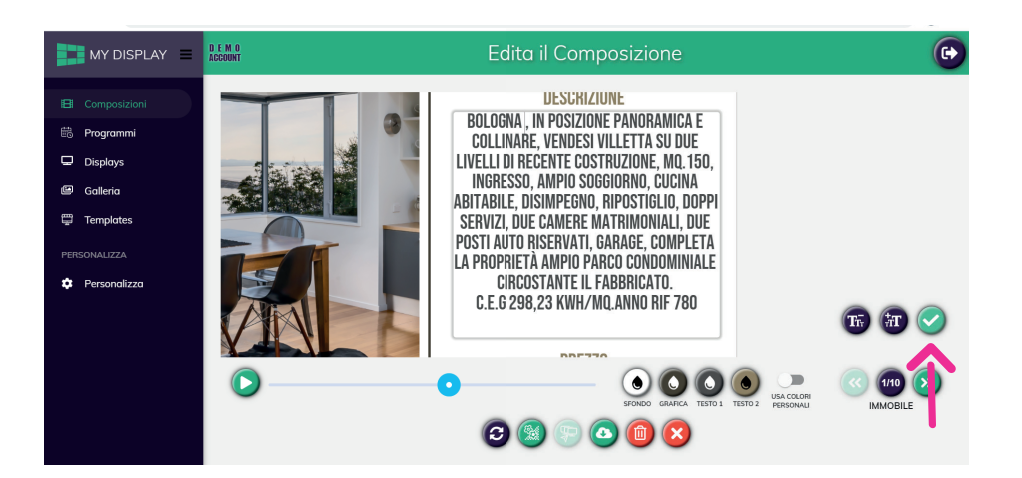

Per confermare le modifiche clicca sulla V.

#### 8. Eliminare box di testo

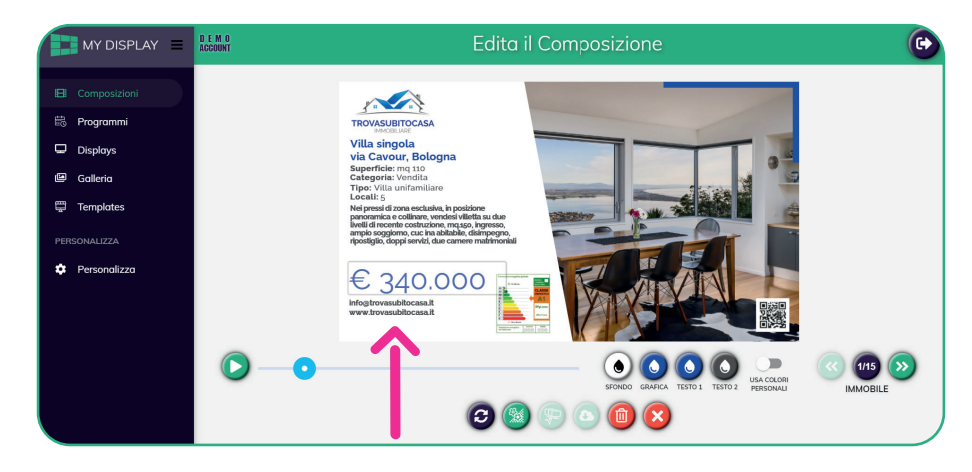

Per eliminare ad esempio il box di testo riferito al prezzo, è sufficiente selezionare il box ed eliminare il contenuto.

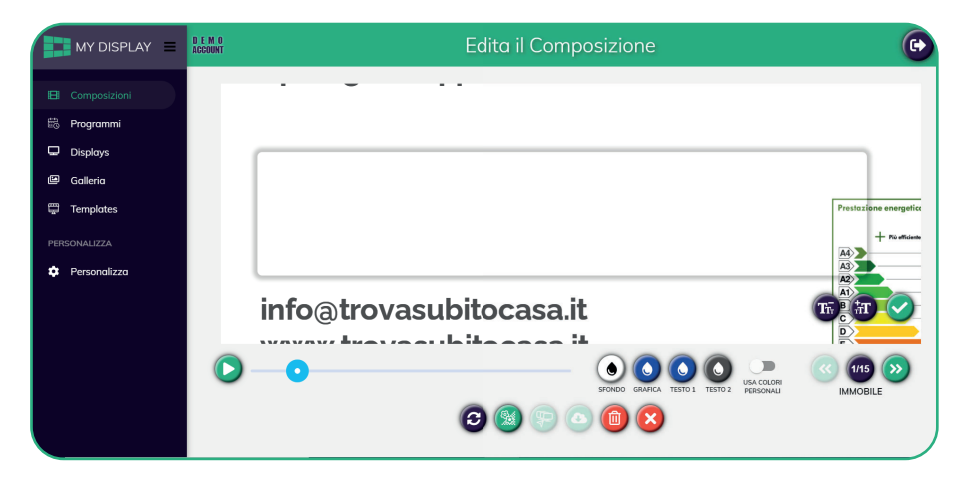

Successivamente, procedi con il salvataggio dell'operazione.

# 9. Sostituzione immagini

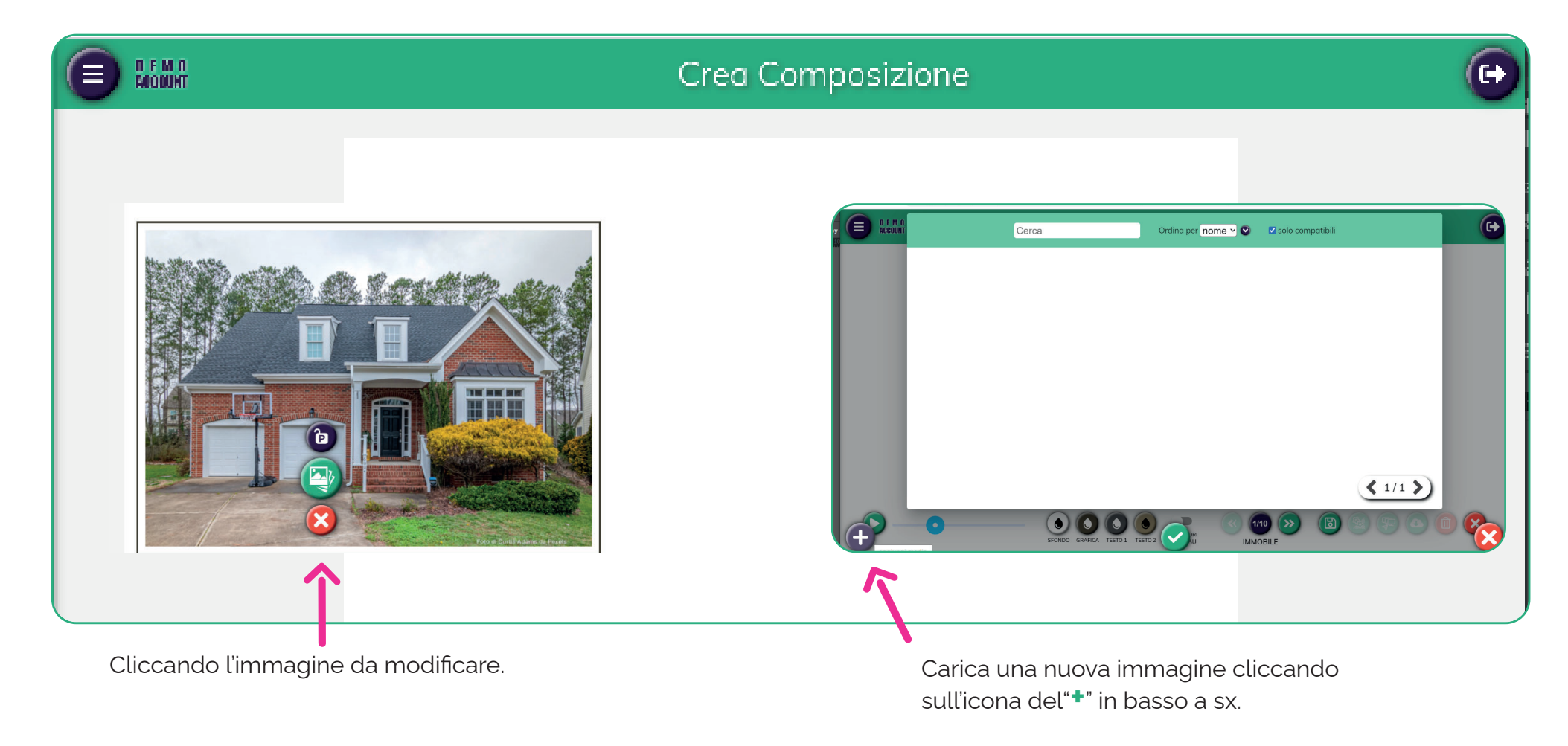

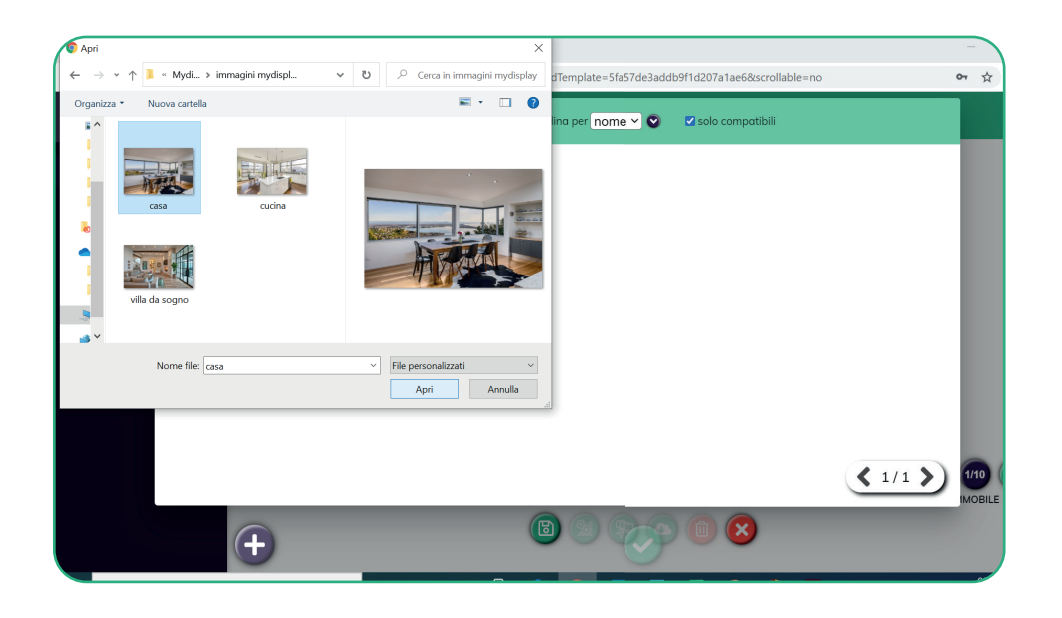

Inserisci una nuova immagine dal tuo desktop precedentemente salvata.

Qualora fosse un' immagine proveniente da internet, accertati di avere i diritti sull'utilizzo. L'immagine che andrai ad inserire sarà salvata nella sezione **Galleria**.

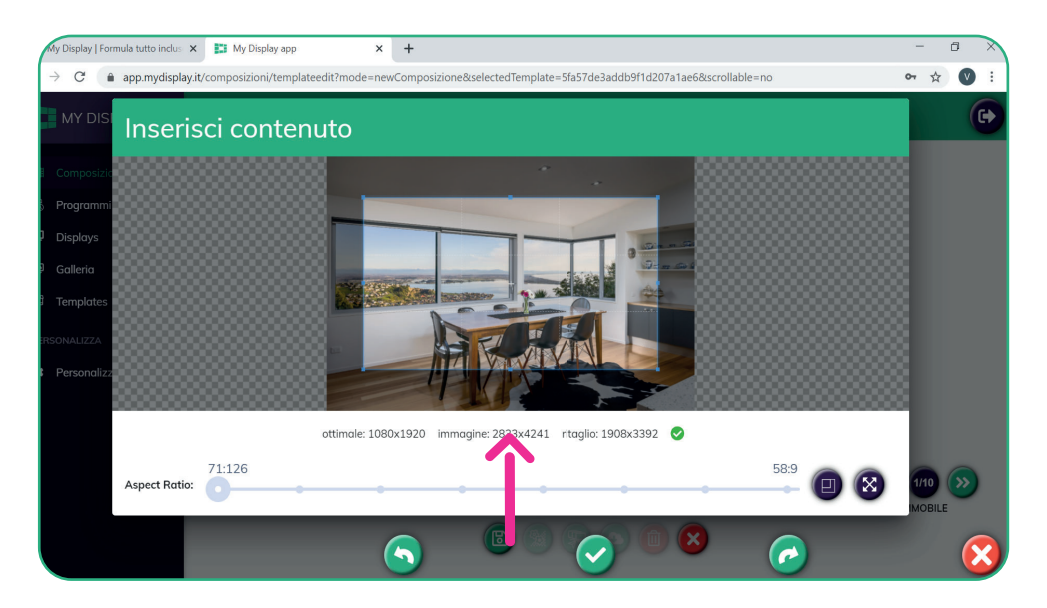

Qui trovi tutti i parametri relativi alla tua immagine per dimensioni e risoluzione.

Il riquadro di sottofondo ti permette di ridimensionare l'immagine a tuo piacimento mantenendo le giuste proporzioni e le dimesioni adeguate al tuo monitor. Clicca su V per continuare, se quest'ultima non compare significa che le dimensioni dell'immagine non rispettano i requisiti necessari.

# 9. Sostituzione immagini

seleziona solo le immagini che hanno un formato compatibile al sistema My dispaly.

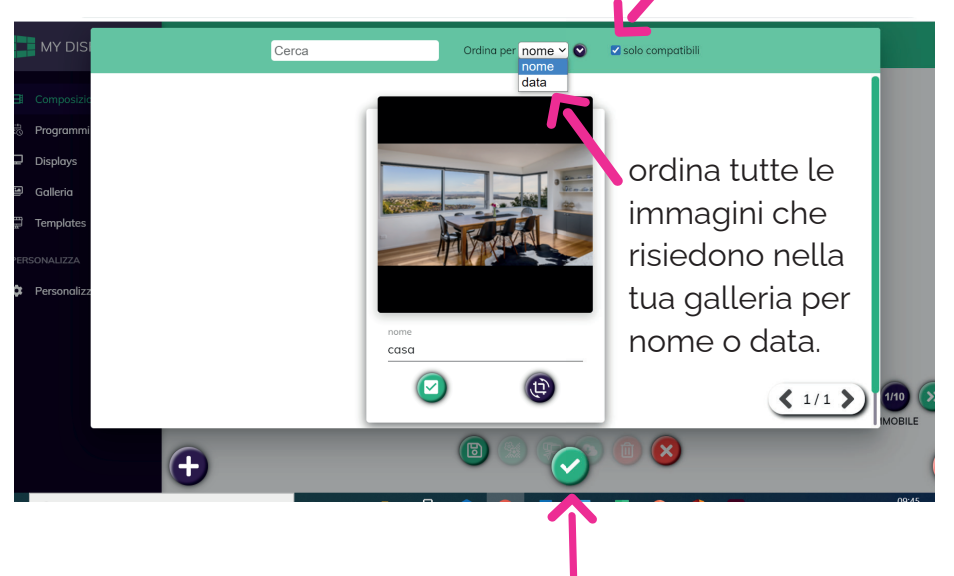

In questa nuova schermata, puoi decidere se procedere all'inserimento dell'immagine cliccando sulla V.

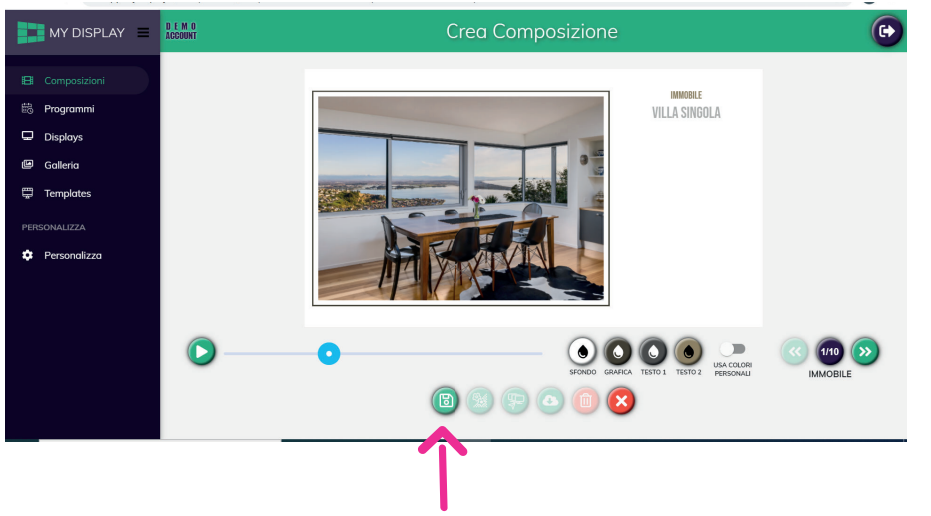

Seleziona l'icona di salvataggio per continuare.

# 10. Salva composizione

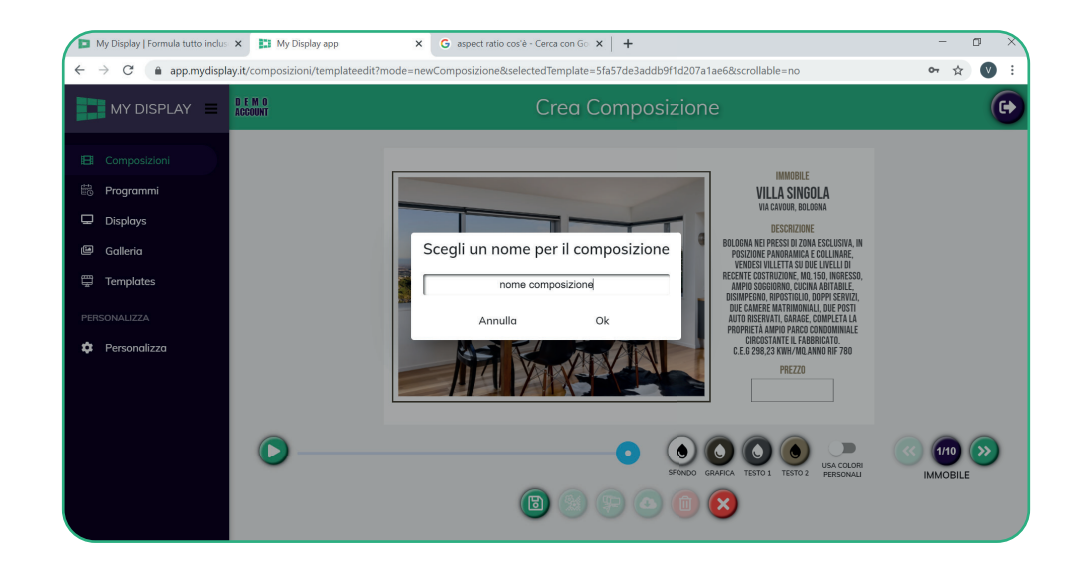

Dopo aver concluso le modifiche, salva la composizione dandogli un nome e clicca su **OK**.

#### 10. Salva composizione

| 0   | My Display   For | nula tutto inclus              | 🗙 🚺 My Display app                                            | ×                               | G aspect ratio                    | cos'è - Cerca con | Go ×   +          |                     |                       |              | -     | ٥    | × |
|-----|------------------|--------------------------------|---------------------------------------------------------------|---------------------------------|-----------------------------------|-------------------|-------------------|---------------------|-----------------------|--------------|-------|------|---|
| ÷   | → C 🌘            | app.mydispla                   | y.it/composizioni/templateed                                  | it?mode=edit                    | Composizione&                     | composizionelo    | d=6017c4a08f08c   | 13521475422c&selec  | tedTemplate=5fa57de   | e3addb9f1d   | 07    | ☆ 🚺  |   |
|     | MY DISF          | PLAY ≡                         | D E M O<br>Account                                            |                                 |                                   | Edita             | il Compo          | osizione            |                       |              |       |      | • |
|     |                  |                                |                                                               |                                 |                                   |                   |                   |                     |                       |              |       |      |   |
|     | Programmi        |                                |                                                               |                                 |                                   |                   |                   |                     |                       |              |       |      |   |
| Q   | Displays         |                                |                                                               |                                 |                                   |                   |                   |                     |                       |              |       |      |   |
| đ   | Galleria         | Confirm                        |                                                               |                                 |                                   |                   |                   |                     |                       |              |       |      |   |
|     | Templates        | Iniziare proc<br>che l'applico | edura di rendering? Questa ir<br>zione rimanga aperta, puoi c | npiegherà alc<br>hiudere e torn | uni minuti a sec<br>are più tardi | conda della luni  | ghezza e della co | mplessità della con | nposizione; N.B. NON  | è necessario |       |      |   |
| PER | SONALIZZA        | SI                             | NO                                                            |                                 |                                   |                   |                   |                     |                       |              |       |      |   |
|     |                  |                                |                                                               |                                 |                                   |                   |                   |                     |                       |              |       |      |   |
|     |                  |                                | 0-0                                                           |                                 |                                   |                   |                   | •••                 |                       | ORI          | 1/1   |      | ) |
|     |                  |                                |                                                               |                                 |                                   | 0                 | ) 9 6             | sfondo grafica te   | ESTO 1 TESTO 2 PERSON | IALI         | IMMOE | BILE |   |
|     |                  |                                |                                                               |                                 |                                   |                   |                   |                     |                       |              |       | 0.07 |   |
|     |                  |                                |                                                               |                                 |                                   |                   |                   |                     |                       |              |       |      |   |
|     |                  |                                |                                                               |                                 |                                   |                   |                   |                     |                       |              |       |      |   |

Procedi cliccando sull'icona del **rendering** e conferma l'operazione selezionando **si**.

L'attesa può variare in base alle dimensioni della composizione e alla connessione internet del tuo dispositivo.

Al termine del rendering potrai selezionare l'icona del download (o) per salvare il tuo video in formato mp4 ed pubblicarlo ad esempio sui social media (Facebook, Instagram, LinkedIn, ecc.)

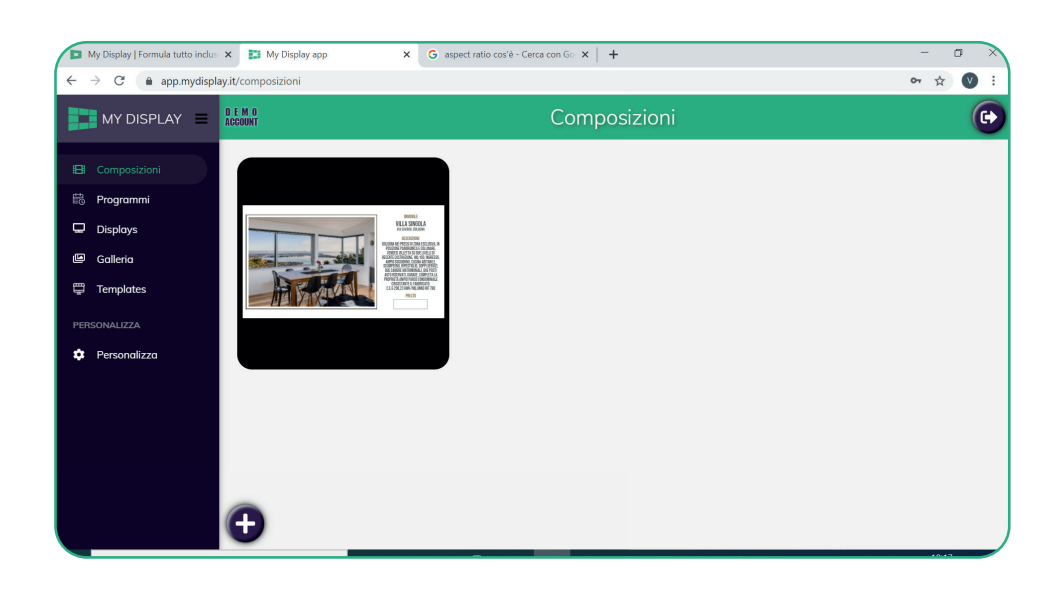

La tua nuova composizione è stata salvata nella sezione **Composizioni** del menu laterale ed è pronta per essere pubblicata.

### 11. Inserimento nuove slide o contenuti personali

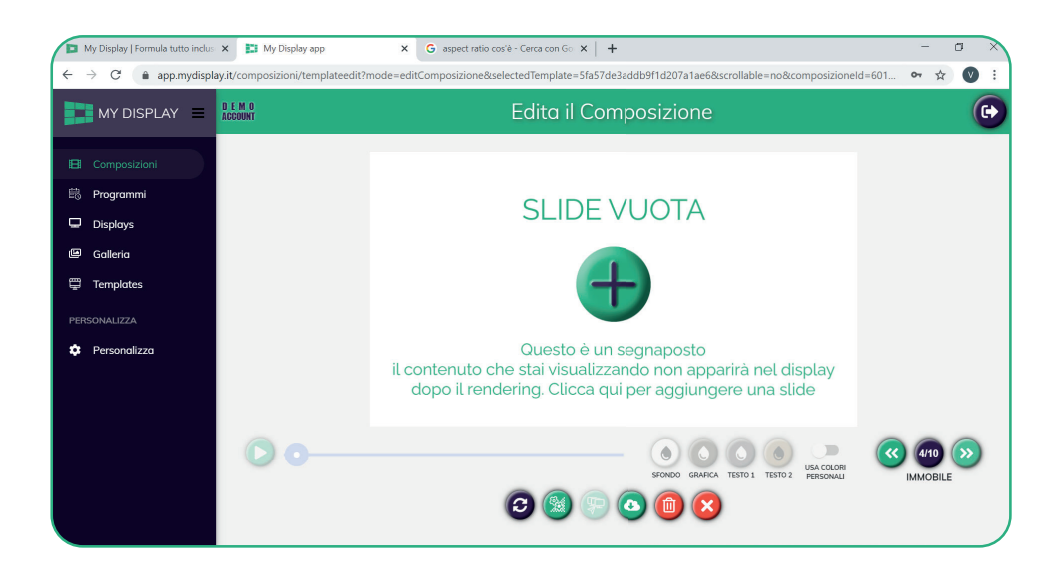

Qualora si voglia inserire un contenuto esterno dal proprio template, è possibile farlo inserendolo al posto di una slide vuota.

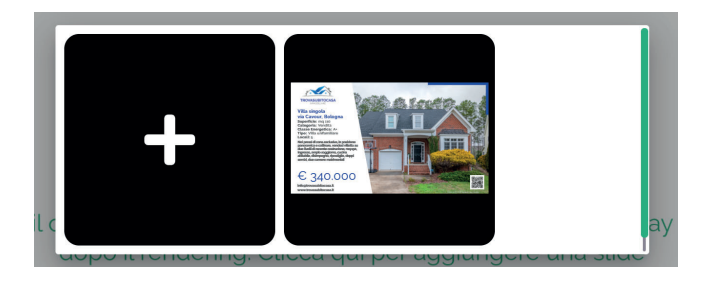

Su questo popup vengono mostrate le varie slides del template scelto in precedenza e in più un tasto "+". Cliccando il tasto "+" è possibile scegliere dalla galleria una sequenza di immagini oppure un video personale che verrà inserito nella composizione a schermo intero.

# 12. Slideshow

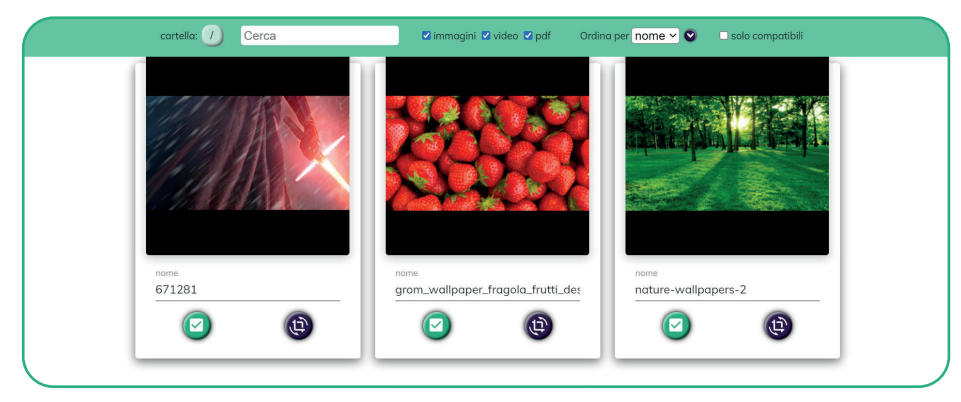

Se durante l'inserimento dei contenuti personali si selezionano più immagini, in automatico verrà creato uno slideshow e inserito al posto della slide vuota dove si era cliccato.

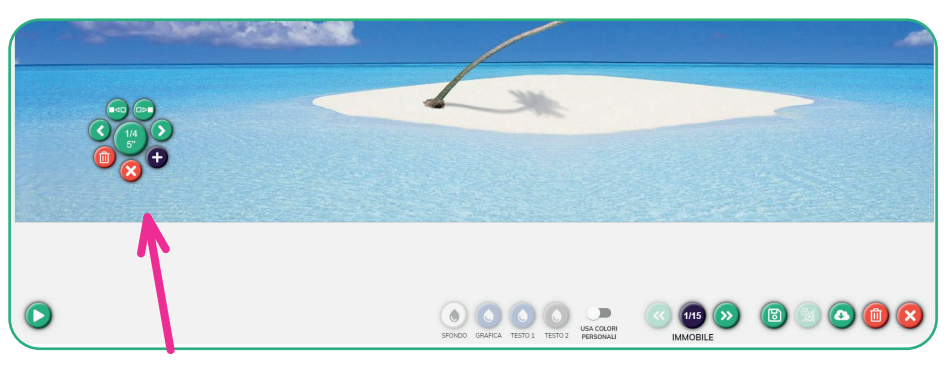

cliccando sopra l'immagine comparirà un menù circolare di scelta:

Il tasto al centro mostra la posizione della foto attuale e il numero di foto totali; cliccandolo è possibile specificare il tempo di permanenza della foto attuale a schermo prima di passare a quella successiva.

Si può cambiare l'ordine delle foto usando i due tasti più in alto.

Con i tasti > e < si scorrono le foto in successione, mentre per eliminare o aggiungere altre foto si usano i tasti del cestino e del "+"

# 13. Inserimento QR Code (solo per template Bronze o Silver)

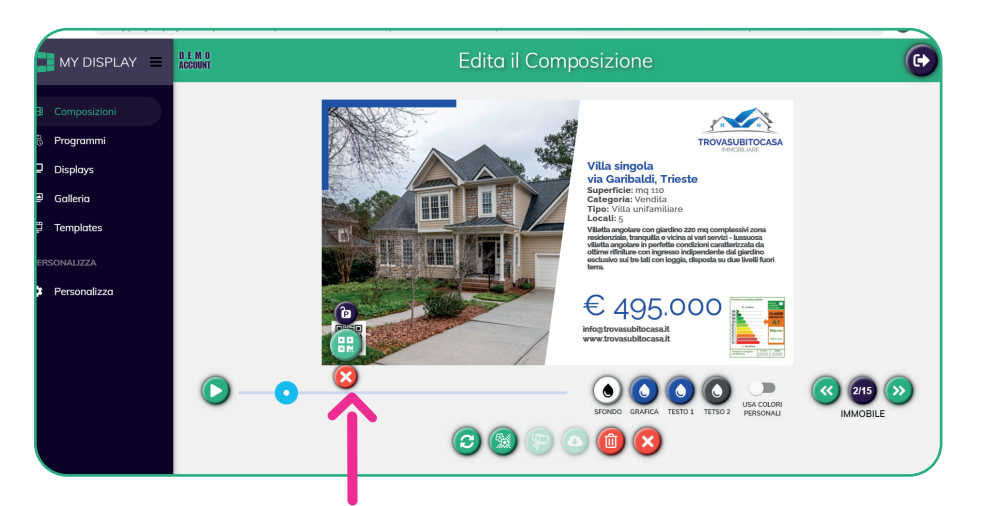

Per inserire o modificare il QR code è sufficiente selezionare l'immagine del QR code e cliccare sull'icona in questione.

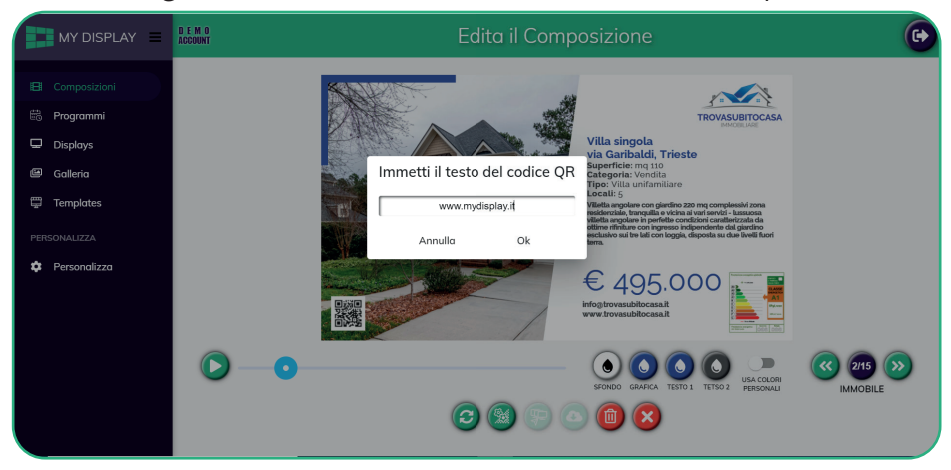

Inserisci il link del sito all'interno del riquadro, il sistema genera in autonomia il QR code associato.

### 14. Programmi

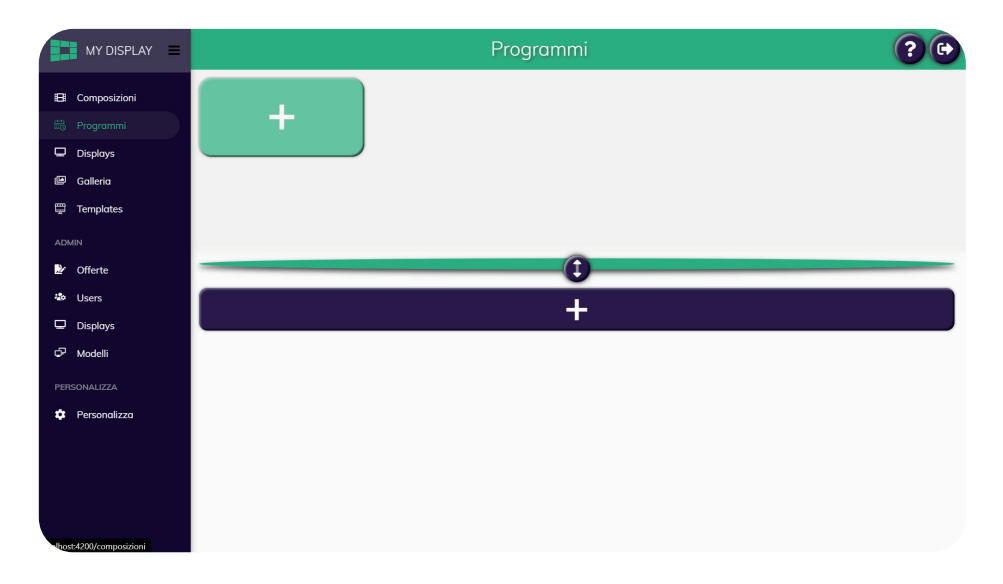

Nella pagina programmi puoi creare gruppi di contenuti, assegnargli degli orari in cui essere visualizzati e associare questi "palinsesti" ai tuoi display creando una programmazione. Per prima cosa crea un palinsesto cliccando sul rettangolo verde con il simbolo "+";

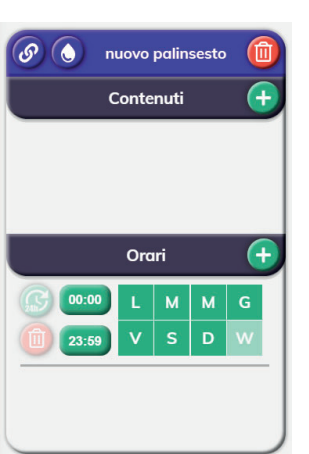

Hai appena creato un nuovo palinsesto, Nella barra superiore puoi editare il nome, scegliere il colore, collegarlo ad un programma o eliminarlo. Puoi aggiungere contenuti ed orari; Quando aggiungi contenuti potrai sceglierli tra le composizione che hai già creato e puoi specificare un ordine. Dopo averli inseriti clicca sopra il contenuto per eliminarlo o per altre opzioni

- Quando hai aggiunto contenuti e impostato gli orari puoi creare un programma:
- -clicca e tieni premuto (trascina) il tasto 🧖
- -sposta il mouse sopra il rettangolo con il simbolo "+" nella sezione sottostante dei programmi
- -rilascia il mouse

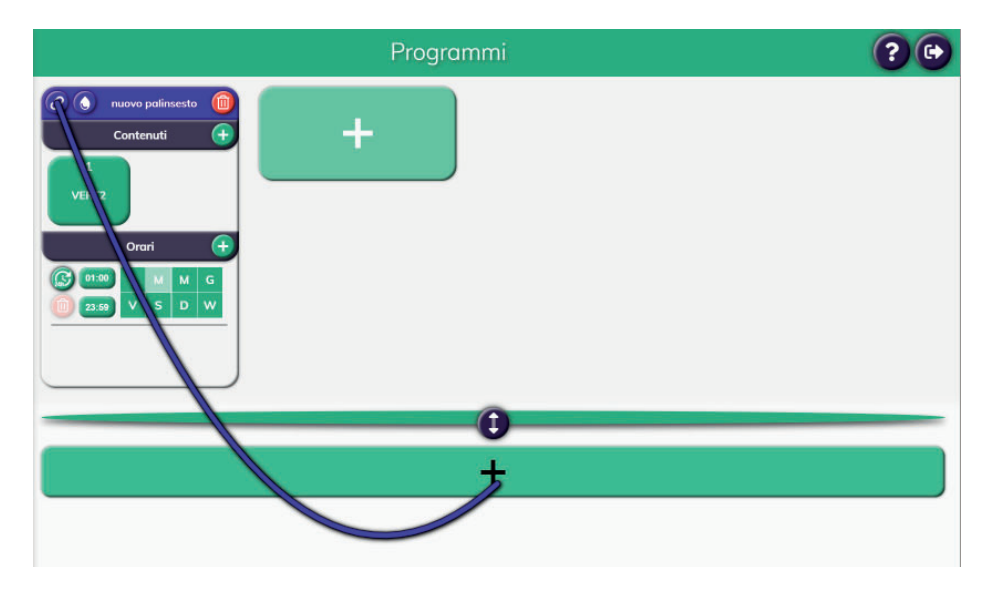

Al programma creato possono essere aggiunti altri palinsesti a patto che non occupino gli stessi orari. Se l'orario di un palinsesto viene modificato dopo che questo è stato collegato ad un programma e questo collide con l'orario di un altro palinsesto collegato allo stesso programma, il programma si colorerà di rosso e non sarà possibile pubblicarlo. Per eliminare un palinsesto da un programma trascina dal tasto @ fin sopra al palinsesto che vuoi scollegare.

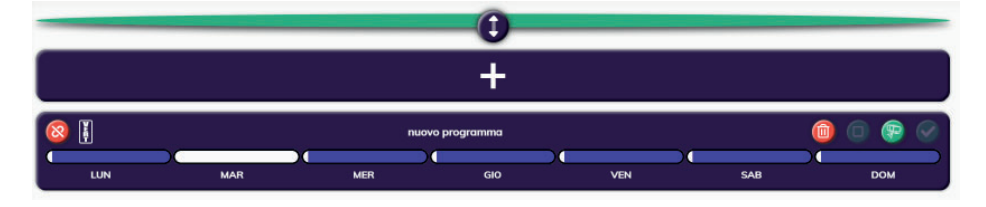

# 15. Pubblicazione

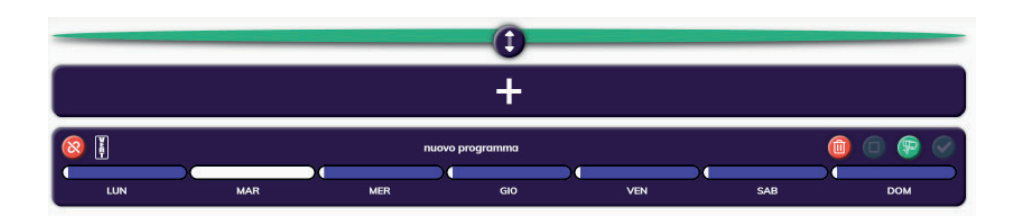

Quando hai completato il programma puoi assegnarlo ai tuoi display cliccando il tasto 💿

Saranno selezionabili solo i display il cui orientamento è lo stesso dei contenuti del programma.

Dopo aver selezionato i display, per pubblicare, attiva il programma cliccando sul tasto , poi conferma la pubblicazione cliccando il tasto .

Questi ultimi due tasti non sono attivi se si verificano una o più delle seguenti condizioni:

- uno dei palinsesti del programma non ha contenuti
- non è stato eseguito il rendering di uno o più contenuti
- i display non sono stati selezionati
- gli orari di alcuni palinsesti collidono

Quando questo succede è possibile verificare il motivo passando il mouse sopra il tasto "i":

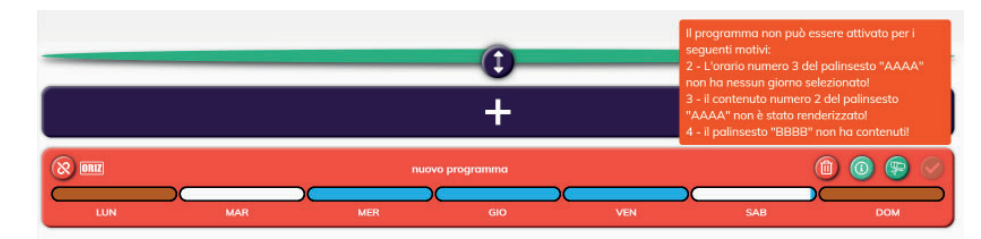

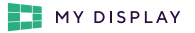

# 16. Accesso da smartphone

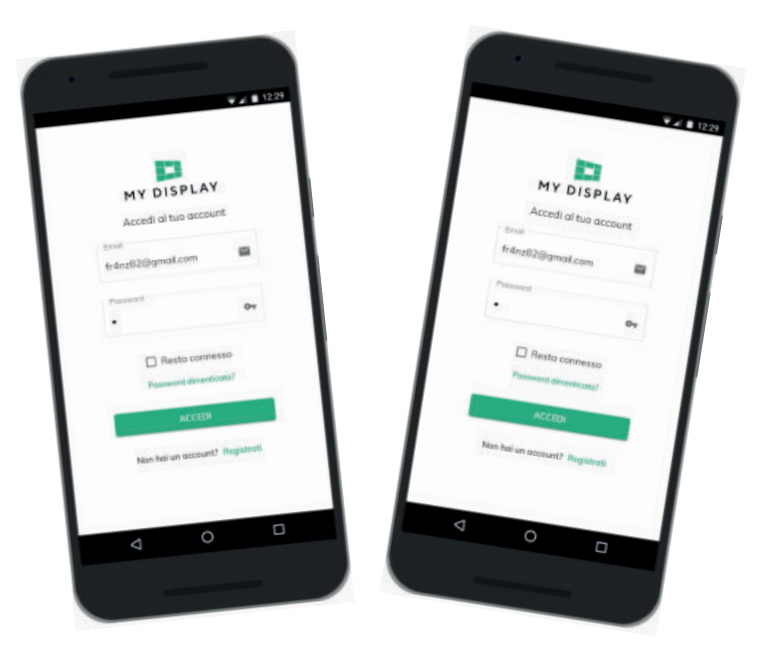

L'immagine sopra riportata mostra l'interfaccia di My display da smartphone. Le funzionalità della composizione sono le stesse della composizione tramite pc.

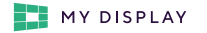

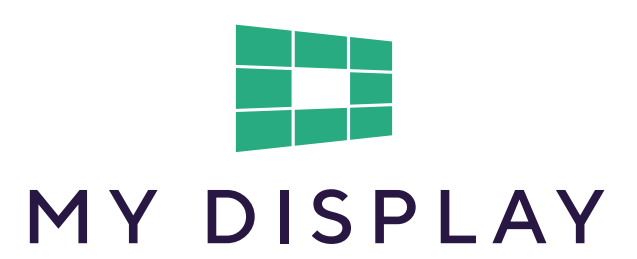

Per informazioni:

info@mydisplay.it www.mydisplay.it

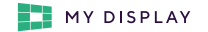

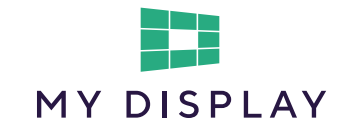

Per maggiori informazioni chiedi al tuo consulente commerciale